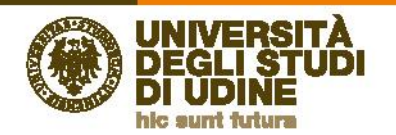

# Richiesta di valutazione per il conseguimento del corrispondente titolo italiano (EQUIPOLLENZA) o per la specificazione dei Crediti Formativi Universitari (CFU) conseguiti per l'accesso ai Pubblici Concorsi

# Sommario

| Registrazione                                             | 1  |
|-----------------------------------------------------------|----|
| Inserimento dei dati personali                            | 1  |
| Attivazione dell'utente su ESSE3                          | 8  |
| Consenso al trattamento dei dati personali                | 9  |
| scrizione alla procedura di valutazione dell'Equipollenza | 11 |
| Titolo di scuola superiore                                | 15 |
| Titolo straniero                                          | 16 |
| Pagina di riepilogo                                       | 20 |

# Registrazione

# Inserimento dei dati personali

Per registrarsi sul sistema ESSE3 selezionare la voce "Registrazione" dalla Home

| UNIVERSITĂ<br>DEGLI STUDI<br>DI UDINE                                                                      |                                                         |                           | Esse3 | MENU |
|----------------------------------------------------------------------------------------------------|---------------------------------------------------------|---------------------------|-------|------|
| Home Uniud.it HelpDesk di Esse3                                                                            |                                                         |                           |       |      |
| Accesso e assistenza                                                                                       | 🗃 Tasse, diritto allo studio, borse e premi             | Avvisi                    |       |      |
| LOGIN<br>Registrations<br>RECUPERS Usefname e/o password                                                   | Diritto allo studio e Tasse<br>Esoneri<br>Borse e Premi | ACCESSO & mixelu di ESSES |       |      |
| essistenza all'utilizzo di Essea<br>Inserisci un ticket all'HeloDesk (con le credenziali emaili di ateneo) | 57g                                                     |                           |       |      |

o dal menu ad hamburger:

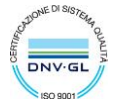

| A LAND | UNIVERSITÀ<br>DEGLI STUDI<br>DI UDINE<br>hic sunt futura | Direzione<br>Servizi operativi |                      | www.uniud.it |
|--------|----------------------------------------------------------|--------------------------------|----------------------|--------------|
|        | UNIVERSITÀ<br>DEGLI STUDI<br>DI UDINE                    |                                | Esse3                | MENU         |
|        | Home Uniud.it HelpDesk di Esse3                          |                                |                      |              |
|        | Area Struttura Didattica                                 |                                | Menu ad<br>hamburger |              |
|        |                                                          |                                |                      |              |

| UNIVERSITÀ<br>DEGLI STUDI<br>DI UDINE                                                                                                    | 1                                       | <b>ita</b> eng                  |  |
|----------------------------------------------------------------------------------------------------|-----------------------------------------|---------------------------------|--|
| Home Uniud.it HelpDesk di Esse3                                                                                                    |                                         | Area Riservata<br>Registrazione |  |
| Area Struttura Didattica                                                                                                    | Login<br>Recupero username e/o password |                                 |  |
| Questa pagina è il punto di partenza per navigare le informazioni relative alla didattica dell'Ateneo. E' possibile accedere alle pagine delle singole | Strutture                               |                                 |  |
| Bacheca Messaggi                                                                                                    |                                         | Didattica                       |  |
| Da                                                                                                    | Orgetto                                 | Bacheca Esami                   |  |

Per iniziare il processo di registrazione selezionare "Registrazione web"

| Registrazione Web                                                                                                    |                                                                                                    |                                                                                                    |                                                                                        |                                                                                        |
|----------------------------------------------------------------------------------------------------|----------------------------------------------------------------------------------------------------|----------------------------------------------------------------------------------------------------|----------------------------------------------------------------------------------------|----------------------------------------------------------------------------------------|
| Per potersi pre-immatricolare ed iscrivere al concorsi di ammi<br>di iscrizione ed accedere al servizi offerti.<br>Coloro che hanno (o hanno avuci) una carriera come studenti<br>Nel caso si riscontrassero difficoltà nell'accesso al sistema con<br><b>Prima di proseguire invitiamo a prendere visione dell'info</b><br>Per la registrazione verrà richiesto obbligatoriamente il propri | ssione è necessario registrarsi su questo sito. Al termine della registrazione ver<br>presso l'Università di Udine o si sono registrati su questo sito in anni preceder<br>sigliamo la lettura delle istruzioni alle <b>pagine di assistenza dedicate</b> .<br><b>rmativa sul trattamento dei dati personali ai sensi dell'articolo 13 del Reg</b><br>o codice fiscale e le seguenti informazioni.Dati anagrafic, Residenza e Domicili | rà assegnato un nome utente che, insieme al<br>ni devono utilizzare la username e la passwo<br>plamento UE 679/2016 (GDPR) leggendo qu<br>o,Recapito (email, numero cellulare) | lla password prescelta durante la<br>Ird già in loro possesso effettuan<br><u>II</u> . | a procedura, permetterà di inoltrare le domande<br>ido un clic su <mark>Login</mark> . |
| Attività                                                                                                    | Sezione                                                                                                    | Info                                                                                                    | Stato                                                                                  | Legenda:                                                                               |
| A - Registrazione Web                                                                                                    |                                                                                                    | 0                                                                                                    | ×                                                                                      | Informazioni                                                                           |
|                                                                                                    | Codice Fiscale                                                                                                    | 0                                                                                                    | Z                                                                                      | Sezione in lavorazione o aperta                                                        |
|                                                                                                    | Dati Personali                                                                                                    | 0                                                                                                    | 6                                                                                      | completamento delle sezioni                                                            |
|                                                                                                    | Indirizzo Residenza                                                                                                    | 0                                                                                                    | 6                                                                                      | precedenti                                                                             |
|                                                                                                    | Indirizzo Domicilio                                                                                                    | 0                                                                                                    | <b>A</b>                                                                               | Sezione correttamente completata                                                       |
|                                                                                                    | Recapito                                                                                                    | 0                                                                                                    | •                                                                                      |                                                                                        |
|                                                                                                    | Richlesta consensi                                                                                                    | 0                                                                                                    | 6                                                                                      |                                                                                        |
|                                                                                                    | Dati Bancari Rimborso                                                                                                    | 0                                                                                                    | 6                                                                                      |                                                                                        |
|                                                                                                    | Scelta Password                                                                                                    | 0                                                                                                    | 6                                                                                      |                                                                                        |
|                                                                                                    | Riepilogo Registrazione Utente                                                                                                    | 0                                                                                                    | 6                                                                                      |                                                                                        |
|                                                                                                    | Riepilogo Credenziali                                                                                                    | 0                                                                                                    | 6                                                                                      |                                                                                        |
| Registrazione Web                                                                                                    |                                                                                                    |                                                                                                    |                                                                                        |                                                                                        |

Se si è in possesso di un Codice Fiscale Italiano inserire il dato e andare "Avanti"

| gitare il proprio codice fiscale e cliccare su proce | idi:                                                                    |
|------------------------------------------------------|-------------------------------------------------------------------------|
| Codice Fiscale                                       |                                                                         |
| Codice Fiscale                                       | TRMLNZ00A01E507L                                                        |
| Studente straniero senza Codice Fiscale<br>Italiano  | Dichiaro di essere uno studente straniero senza Codice Fiscale Italiano |

Il sistema preseleziona alcuni dati anagrafici a partire dal codice fiscale e vanno inseriti Nome e Cognome:

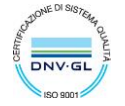

| IVERSITÀ Direz<br>GLI STUDI Serv                  | zione<br>izi operativi                                                            | www.un |
|---------------------------------------------------|-----------------------------------------------------------------------------------|--------|
| Registrazione: Dati personali                     |                                                                                   | 7      |
| In questa pagina viene visualizzato il modulo per | 'inserimento o la modifica dei dati personali e del luogo di nascita dell'utente. |        |
| Nome*                                             | LORENZO                                                                           |        |
| Cognome*                                          | TRAMAGLINO                                                                        |        |
| Data Nascita*                                     | 01/01/2000                                                                        |        |
| Sesso*                                            | (gg/MM/yyyy)<br>Maschio Femmina                                                   |        |
| Prima cittadinanza*                               | ПАЦА                                                                              |        |
| Nazione di nascita:*                              | ITALIA                                                                            | -      |
| Provincia di nascita:*                            | Lecco                                                                             | _      |
| Comune/Città di nascita*                          | Lecco                                                                             |        |
|                                                   | TRMI NZ00401F507I                                                                 |        |

Se non siete cittadini italiani e non siete in possesso del Codice Fiscale Italiano potete alzare il flag di "**Studente straniero senza Codice Fiscale Italiano**" e andare "Avanti"

| Codice Fiscale                                      |                 |  |  |
|-----------------------------------------------------|-----------------|--|--|
| Digitare il proprio codice fiscale e clico          | are su procedi: |  |  |
| Codice Fiscale                                      | Codice Fiscale  |  |  |
| Codice Fiscale                                      |                 |  |  |
| Studente straniero senza<br>Codice Fiscale Italiano |                 |  |  |
| Indietro                                            |                 |  |  |

In questo caso è necessario inserire tutti i dati anagrafici (i campi con \* sono obbligatori):

| Registrazione: Dati perso                | nali                                                                                          |         |
|------------------------------------------|-----------------------------------------------------------------------------------------------|---------|
| In questa pagina viene visualizzato il r | nodulo per l'inserimento o la modifica dei dati personali e del luogo di nascita dell'utente. |         |
| Dati personali                           |                                                                                               |         |
| Nome*                                    |                                                                                               | ±       |
| Cognome*                                 |                                                                                               |         |
| Data Nascita*                            |                                                                                               | <b></b> |
|                                          | (gg/MM/yyyy)                                                                                  |         |
| Sesso*                                   | OMaschio OFemmina                                                                             |         |
| Prima cittadinanza*                      | Seleziona la cittadinanza                                                                     | $\sim$  |
| Nazione di nascita:*                     | Seleziona la nazione                                                                          | $\sim$  |
| Città non in elenco*                     |                                                                                               |         |
| Codice Fiscale*                          |                                                                                               |         |
|                                          |                                                                                               |         |
| Indietro Avanti                          |                                                                                               |         |
|                                          |                                                                                               |         |

### Indicare i dati personali

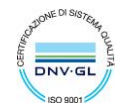

| UNIVERSITÀ<br>DEGLI STUDI<br>DI UDINE<br>hic sunt futura                                                  | Direzione<br>Servizi operativi                                                 | 1 |
|----------------------------------------------------------------------------------------------------|--------------------------------------------------------------------------------|---|
| Registrazione: Dati personali<br>In questa pagina viene visualizzato il modulo per l'in<br>Dati personali | serimento o la modifica dei dati personali e del luogo di nascita dell'utente. |   |
| Nome*                                                                                                    | HUCKLEBERRY                                                                    |   |
| Cognome*                                                                                                  | FNN                                                                            |   |
| Data Nascita*                                                                                             | 01/01/1998                                                                     | 1 |
|                                                                                                    | (gg/MM/yyyy)                                                                   |   |
| Sesso*                                                                                                    | Maschio      Femmina                                                           |   |
| Prima cittadinanza*                                                                                       | STATI UNITI D'AMERICA                                                          |   |
| Nazione di nascita:*                                                                                      | STATI UNITI D'AMERICA                                                          |   |
| Città non in elenco*                                                                                      | St. Petersburg                                                                 |   |
| Codice Fiscale*                                                                                           |                                                                                |   |
|                                                                                                    | (calcolato se non indicato)                                                    |   |
| Indietro                                                                                                  |                                                                                |   |

Poi andare "Avanti".

Il codice fiscale di una persona non nata in Italia è calcolato dal sistema ma sarà compito delle segreterie controllarlo quando la persona allegherà i documenti per l'immatricolazione.

|                                            | Prima cittadinanza*  | STATI UNITI D'AMERICA                                                                               |  |
|--------------------------------------------|----------------------|----------------------------------------------------------------------------------------------------|--|
| Nazione di nascita:* STATI UNITI D'AMERICA |                      |                                                                                                    |  |
|                                            | Città non in elenco* | St. Petersburg                                                                                      |  |
|                                            | Codice Fiscale*      | FNNHKL98A01Z404J                                                                                    |  |
|                                            |                      | (calcolato se non indicato)                                                                         |  |
|                                            |                      | Warning:ll Codice Fiscale è stato calcolato automaticamente, controlla che sia corretto e prosegui. |  |

Il passo successivo del processo è l'inserimento dell'indirizzo di **residenza**.

| n questa pagina viene visualizzato il modulo per l'inserimento o la modifica dell'indirizzo di Residenza dell'utente. |                                                                                                    |  |
|----------------------------------------------------------------------------------------------------|----------------------------------------------------------------------------------------------------|--|
| Residenza                                                                                                    |                                                                                                    |  |
| Nazione*                                                                                                    | ITALIA                                                                                                    |  |
| Provincia*                                                                                                    | Udine                                                                                                    |  |
|                                                                                                    | (se in Italia)                                                                                                    |  |
| Comune/Città*                                                                                                    | Udine                                                                                                    |  |
| CAP*                                                                                                    | 33100                                                                                                    |  |
|                                                                                                    | (se in Italia)                                                                                                    |  |
| Frazione                                                                                                    |                                                                                                    |  |
| Indirizzo*                                                                                                    | Vicele Florio                                                                                                    |  |
|                                                                                                    | (via,piazza,strada)                                                                                                    |  |
| N° Civico*                                                                                                    | 1                                                                                                    |  |
| Data inizio validità dell'ultimo indirizzo*                                                                           | 26/06/2020                                                                                                    |  |
|                                                                                                    | (gg/mm/aaaa - se l'indirizzo non è mai cambiato inserire la data di nascita)                                                                     |  |
| Telefono                                                                                                    |                                                                                                    |  |
| Domicilio coincide con residenza*                                                                                     | OSI ⊛No                                                                                                    |  |
| Indietro                                                                                                    | Selezionando "Si" i dati della residenza vengono copiati nel domicilio.<br>Selezionando "No" il sistema chiede di inserire i dati del domicilio. |  |

Via Palladio 8, 33100 Udine (UD), Italia - t +39 0432 556306 - +39 0432 556214 - www-uniud.it CF80014550307 P.IVA 01071600306 ABI 02008 CAB 12310 CIN R c/c 000040469443

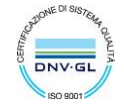

www.uniud.it

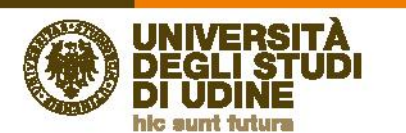

Nel campo "Data inizio validità dell'ultimo indirizzo" si deve indicare la data a partire dalla quale è valido l'indirizzo che si sta inserendo.

Se, per esempio, la persona non ha mai cambiato residenza, può indicare come data di inizio validità la sua data di nascita. Viceversa se non ci si ricorda precisamente la data di inizio validità si può indicare la data odierna.

Se il domicilio non coincide con la residenza (scelta No) è necessario inserire anche quei dati.

| Registrazione: Indirizzo di Domicilio                                                                                  |                                                                              |  |  |  |
|----------------------------------------------------------------------------------------------------|------------------------------------------------------------------------------|--|--|--|
| In questa pagina viene visualizzato il modulo per l'inserimento o la modifica dell'indirizzo di Domicilio dell'utente. |                                                                              |  |  |  |
| Domicilio                                                                                                    |                                                                              |  |  |  |
| с/о                                                                                                    |                                                                              |  |  |  |
| Nazione*                                                                                                    | ITALIA                                                                       |  |  |  |
| Provincia*                                                                                                    | Udine                                                                        |  |  |  |
|                                                                                                    | (se in Italia)                                                               |  |  |  |
| Comune/Città*                                                                                                    | Udine                                                                        |  |  |  |
| CAP*                                                                                                    | 33100                                                                        |  |  |  |
|                                                                                                    | (se in Italia)                                                               |  |  |  |
| Frazione                                                                                                    |                                                                              |  |  |  |
| Indirizzo*                                                                                                    | Viale Ungheria                                                               |  |  |  |
|                                                                                                    | (via,piazza,strada)                                                          |  |  |  |
| Nº Civico*                                                                                                    | 1                                                                            |  |  |  |
| Data inizio validità dell'ultimo indirizzo*                                                                            | 26/06/2020                                                                   |  |  |  |
|                                                                                                    | (gg/mm/aaaa - se l'indirizzo non è mai cambiato inserire la data di nascita) |  |  |  |
| Telefono                                                                                                    |                                                                              |  |  |  |
|                                                                                                    |                                                                              |  |  |  |
| Indietro                                                                                                    |                                                                              |  |  |  |

Nel passo successivo il sistema richiede di specificare i **recapiti della persona**.

È necessario indicare l'indirizzo preferito per il recapito di documenti (Residenza o Domicilio) quindi inserire email (obbligatorio) e cellulare (obbligatorio).

L'e-mail inserita deve essere un indirizzo di posta elettronica valido perché costituirà il domicilio unico per le comunicazioni da parte dell'Università fino alla conferma dell'avvenuta immatricolazione da parte della Segreteria Studenti.

| Registrazione: Recapito | ido e consultabile con regolarità.                                                    |
|-------------------------|---------------------------------------------------------------------------------------|
| Recapito documenti*     | Residenza O Domicilio                                                                 |
| E-mail*                 | huckfinn@gmail.com                                                                    |
|                         | (verifica di aver scritto correttamente l'e-mail)                                     |
| Pref. Internazionale    | -                                                                                     |
| Pref. Internazionale*   | +39                                                                                   |
|                         | (campo da compilare solo se il prefisso non è selezionabile dalla tendina precedente) |
| Cellulare*              | 3331234567                                                                            |
|                         | Max 14 caratteri (es: 3486767676)                                                     |
| Indietro Avanti         |                                                                                       |

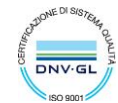

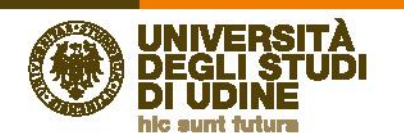

Nella pagina successiva è necessario prendere visione dell'**informativa sul trattamento dei dati personali**, ai sensi dell'articolo 13 del Regolamento 679/2016 (GDPR).

| Modifica Privacy Policy: Riepilo                                                                                                    | go                                                                                                    |
|----------------------------------------------------------------------------------------------------|----------------------------------------------------------------------------------------------------|
| Dichiaro di aver preso visione<br>dell'informativa sul trattamento dei<br>dati personali ai sensi dell'articolo 13<br>del Regolamento 679/2016 (GDPR) qui<br>sotto riportata* |                                                                                                    |
|                                                                                                    | Maggiori informaziosi relative ale informative al sensi dell'art. 13 del Regolamento generale sulla protezione dei dati. Regolamento UE 679/2016 sono disponibili sul sito di Ateneo al link "Privacy" presente in fondo alla home page oppure direttamente al link https://www.uniud.alphivacy |
| Informativa sul trattamento dei dati pers                                                                                                    | onali ai sensi dell'articolo 13 del Regolamento UE 679/2016 (GDPR)                                                                                                    |
| Indietro Avanti                                                                                                    |                                                                                                    |

Nella pagina "**Dati domiciliazione bancaria**" Scegliere "Rimborso Bonifico Bancario" per permettere all'Ateneo di effettuare eventuali rimborsi

| Registrazione: Dati domici<br>Questa pagina permette di inserire o d<br>Lo studente deve essere obbligatori<br>Indicando i dati di domiciliazione banca | ∓ Legenda<br>★ Dato obbligatorio                                                                                                    |  |
|----------------------------------------------------------------------------------------------------|----------------------------------------------------------------------------------------------------|--|
| Domiciliazione bancaria - Rimb                                                                                                    | orsi                                                                                                    |  |
| Modalità*                                                                                                    | Seleziona                                                                                                    |  |
| Indietro Avanti                                                                                                    | Selezona Non indiato Derebona Revisión Deresión Derebona Revisión Deresión Derebona Revisión Deresión Derebona Revisión Deresión Derebona Revisión Deresión Dere |  |
|                                                                                                    | Rimborso Bonifico Bancario                                                                                                    |  |

### Vengono chiesti i dati bancari:

| Registrazione: Dati domiciliazione bancaria (Rimborsi)                                                                                                    |                                      |  |  |  |
|----------------------------------------------------------------------------------------------------|--------------------------------------|--|--|--|
| Questa pagina permette di inserire o di modificare i propri dati bancari.<br>Lo studente deve essere obbligatoriamente intestatario o co-intestatario del conto.<br>Indicando i dati di domiciliazione bancaria sarà possibile ricevere eventuali rimborsi direttamente sul proprio conto corrente, velocizzando così le procedure di liquidazione |                                      |  |  |  |
| Domiciliazione bancaria - Rimb                                                                                                    | 🗆 Domiciliazione bancaria - Rimborsi |  |  |  |
| Modalità*                                                                                                    | Rimborso Bonifico Bancario           |  |  |  |
| Nazione                                                                                                    | Seleziona                            |  |  |  |
| Banca*                                                                                                    |                                      |  |  |  |
| Coordinate Bancarie                                                                                                    |                                      |  |  |  |
| Intestatario*                                                                                                    |                                      |  |  |  |
| CF Intestatario CC*                                                                                                    |                                      |  |  |  |
| Indietro                                                                                                    |                                      |  |  |  |

Una volta completati questi passaggi il sistema chiede di scegliere una **password** (attenzione ai requisiti che deve soddisfare la password)

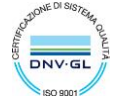

| Sur F  | UNIVERSITÀ Direzione<br>Servizi operativi                                                                                                    |           | www.uniud.i |
|--------|----------------------------------------------------------------------------------------------------|-----------|-------------|
|        | DI UDINE<br>hic sunt futura                                                                                                    |           |             |
|        | Registrazione: Scelta password                                                                                                    |           |             |
|        | In uncerta pagina è possibile definire la password personale di accesso.                                                                                                    |           |             |
|        | Tutti gli spazi all'inizio e alla fine della password verranno eliminati.                                                                                                    |           |             |
|        | A ATTENZIONE: la password inserita deve soddisfare i seguenti requisiti:                                                                                                    |           |             |
|        | deve essere costituita aimeno da 8 caratteri     edeve essere costituita aimeno da 1 caratteri del tipo A-Za-z     edeve essere costituita aimeno da 1 caratteri del tipo 0-9     edeve essere costituita ai massimo da 20 caratteri e deve essere costituita ai massimo da 20 caratteri del tipo  ><& |           |             |
|        | ☐ Scelta password                                                                                                    |           |             |
|        | Password* ••••••                                                                                                    | Ð         |             |
|        | Conferma password*                                                                                                    | 9         |             |
|        | Indietro Avanti                                                                                                    |           |             |
|        |                                                                                                    | A Modifie | a Dati I    |
| Vengon | no quindi <b>ricapitolati tutti i dati inseriti</b> per permettere eventuali correzioni (ico                                                                                                    | na        | )           |
|        | Registrazione: Riepilogo Registrazione                                                                                                    |           |             |

| In questa pagina sono riepilogate le informazioni anagrafiche dichiarate.                          |                                                                |              |                       |
|----------------------------------------------------------------------------------------------------|----------------------------------------------------------------|--------------|-----------------------|
| Dati Dati Dati Dati Dati Dati Dati Dati                                                            |                                                                |              |                       |
| = Dati Personan                                                                                    |                                                                |              |                       |
| Nome                                                                                               |                                                                |              | HUCKLEBERRY           |
| Cognome                                                                                            |                                                                |              | FINN                  |
| Sesso                                                                                              |                                                                |              | Maschio               |
| Data di nascita                                                                                    |                                                                |              | 01/01/1998            |
| Cittadinanza                                                                                       |                                                                |              | STATI UNITI D'AMERICA |
| Nazione di nascita                                                                                 |                                                                |              | STATI UNITI D'AMERICA |
| Città non in elenco                                                                                |                                                                |              | St. Petersburg        |
| Codice Fiscale                                                                                     |                                                                |              | FNNHKL98A01Z404J      |
|                                                                                                    |                                                                |              |                       |
| Modifica Dati Personali. Utilizza il link per modificare i Dati Personali                          |                                                                |              |                       |
| Residenza                                                                                          |                                                                |              |                       |
| Nazione                                                                                            |                                                                |              | ITALIA                |
| Provincia                                                                                          |                                                                |              | Udine (UD)            |
| Comune/Città                                                                                       |                                                                |              | Udine                 |
| CAP                                                                                                |                                                                |              | 33100                 |
| Frazione                                                                                           |                                                                |              |                       |
| Indirizzo                                                                                          |                                                                |              | Vicolo Florio         |
| N° Civico                                                                                          |                                                                |              | 1                     |
| Telefono                                                                                           |                                                                |              |                       |
| Domicilio coincide con residenza                                                                   |                                                                |              | No                    |
| <u>Modifica Dati di Residenza</u> Utilizza il link per modificare i Dati di Residenza<br>Domicilio |                                                                |              |                       |
|                                                                                                    |                                                                |              |                       |
| Nazione                                                                                            |                                                                |              | ITALIA                |
| Provincia                                                                                          |                                                                |              | Udine (UD)            |
| Comune/Città                                                                                       |                                                                |              | Udine                 |
| CAP                                                                                                |                                                                |              | 33100                 |
| Frazione                                                                                           |                                                                |              |                       |
| Indirizzo                                                                                          |                                                                |              | Viale Ungheria        |
| N° Civico                                                                                          |                                                                |              | 1                     |
| Telefono                                                                                           |                                                                |              |                       |
| Presso                                                                                             |                                                                | •            |                       |
| Modifica Dati di Domicilio<br>Utilizza il link per modificare i Dati di Domicilio<br>Recenci di    | Controlale l'email, in caso di<br>errore selezionare "Modifica |              |                       |
| - кесаріті                                                                                         | recapiti"                                                      |              |                       |
| Recapito Documenti                                                                                 | 1                                                              |              | Residenza             |
| Email                                                                                              |                                                                |              | huckfinn@gmail.com    |
| Cellulare                                                                                          |                                                                |              | +39 3331234567        |
| Modifica Recapiti V tilizza il link per modificare i Recapiti                                      |                                                                |              |                       |
| – Dati Rimborsi                                                                                    |                                                                |              |                       |
| Tina Dimbarra                                                                                      |                                                                | N . 1        |                       |
| Tipo Rimborso Non indicato                                                                         |                                                                | Non indicato |                       |
| Modifica Dati di Rimborso Utilizza il link per modificare i Dati di Rimborso                       |                                                                |              |                       |
| Indietro Conferma                                                                                  |                                                                |              |                       |
|                                                                                                    |                                                                |              |                       |

Selezionando "**Conferma**" si completa il processo.

Il sistema presenta il nome utente che la persona dovrà usare per accedere a ESSE3.

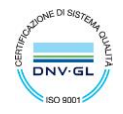

| Pagistraziona: Pagistraziona conclusa                                                                                                    |                                                                                                    |                                            |  |
|----------------------------------------------------------------------------------------------------|----------------------------------------------------------------------------------------------------|--------------------------------------------|--|
| Registrazione: Registrazione conclusa                                                                                                    |                                                                                                    |                                            |  |
| Sono state inserite correttamente tutte le informazioni richieste.<br>L'utente che ti è stato assegnato è riportato in questa pagina,ma sarà attivo solo dopo che av                                                                                       | rai cliccato sul link di attivazione che il sistema ha inviato all'indirizzo che hai inserito nelle p | vagine precedenti e che qui ti riportiamo: |  |
| _ Credenziali                                                                                                    |                                                                                                    |                                            |  |
| Nome                                                                                                    | Nome HUCKLEBERRY                                                                                      |                                            |  |
| Cognome FINN                                                                                                    |                                                                                                    |                                            |  |
| E-mail                                                                                                    | huckfinn@gmail.com                                                                                    |                                            |  |
| Nome Utente                                                                                                    | huckleberry.finn1                                                                                     |                                            |  |
| Conferma la registrazione e attiva il tuo nome utente cliccando sul link che hal ricevuto via email                                                                                                    |                                                                                                    |                                            |  |
| Se it sel accorto solo ora di ever indicato un indirizzo email non corretto e/o dopo 5 minuti non hal ricevuto la mail con il link di attivazione, consulta le seguenti pagine https://progettoesse3.uniud.it.seguendo le indicazioni per FUTURO STUDENTE. |                                                                                                    |                                            |  |
| Si raccomanda di annotare il Nome Uterne sopra indicato. Quest'utimo e la passvord scela saranno indispensabili per i futuri accessi.                                                                                                    |                                                                                                    |                                            |  |
| L                                                                                                    |                                                                                                    |                                            |  |

Direzione

Servizi operativi

#### L'utente però non è ancora attivo.

#### Attivazione dell'utente su ESSE3

Per attivare l'utente, e quindi completare la registrazione, la persona deve cliccare sul link (token) presente nella **comunicazione con oggetto "Attivazione utente di accesso - Università degli Studi di Udine"** che viene inviata all'indirizzo mail personale.

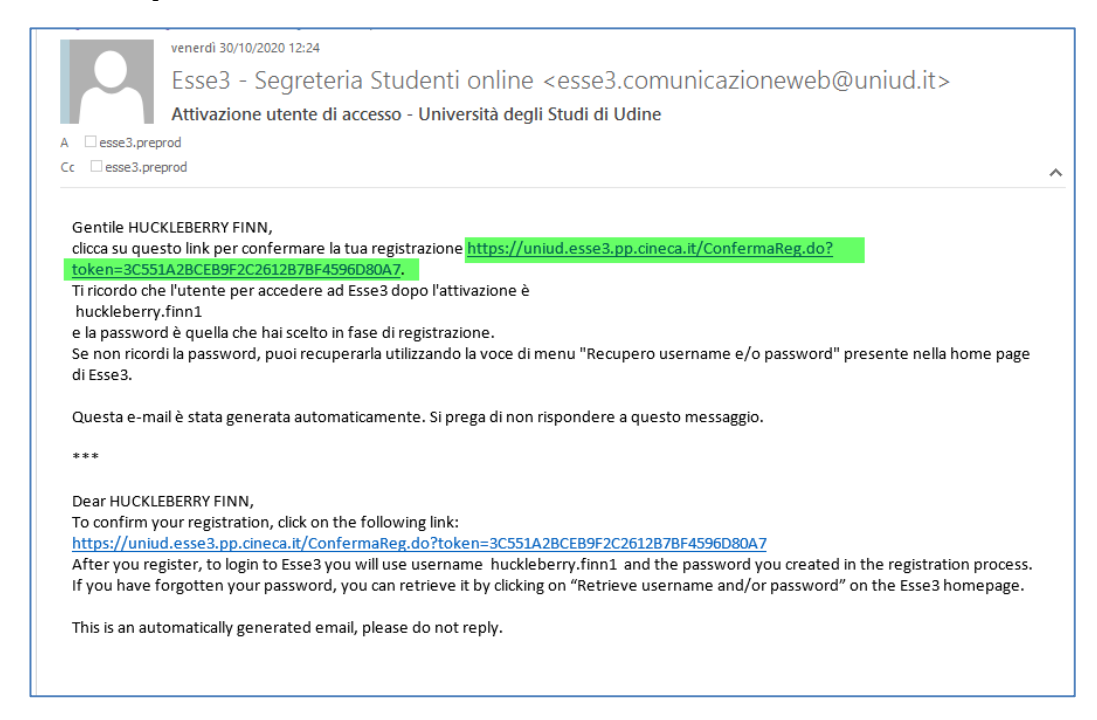

Cliccando sul link il sistema aprirà sul browser la seguente pagina di ESSE3 di conferma attivazione dell'utente.

|                             | DEGLI STUDI<br>DI UDINE                                                                                         |
|-----------------------------|----------------------------------------------------------------------------------------------------|
| Home Ur                     | niud.it HelpDesk di Esse3                                                                                       |
| Messag                      | gio per l'utente                                                                                                |
| Utente a                    | ittivato correttamente                                                                                          |
| La procedur<br>Ora puoi eff | ra di registrazione è stata completata con successo e il tuo utente ora è attivo.<br>fettuare il <u>LOGIN</u> . |

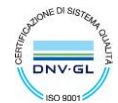

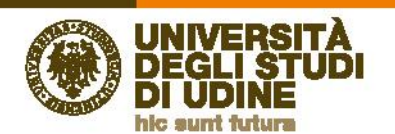

La persona potrà effettuare il **login** inserendo il nome utente ottenuto (ricordato anche nella comunicazione) e la password scelta.

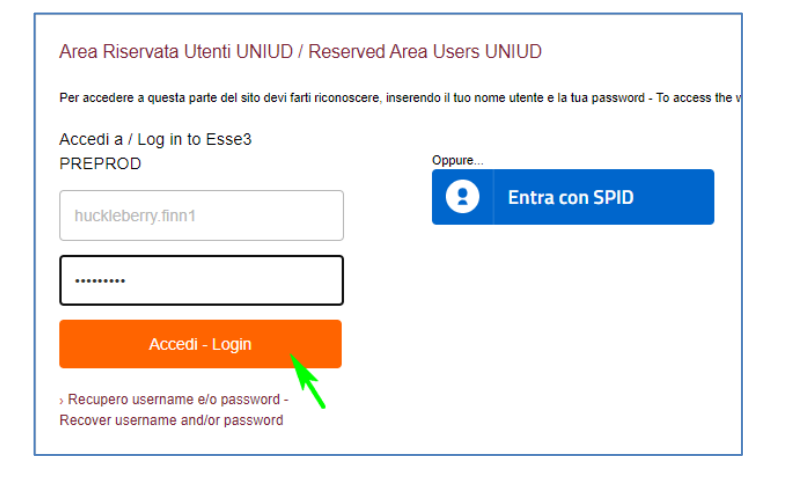

## Consenso al trattamento dei dati personali

Dopo aver effettuato l'accesso al sistema è necessario dare il consenso al trattamento dei dati personali.

Selezionare "Richiesta Consensi" nell'omonima pagina

| UNIVERSITÀ<br>DEGLI STUDI<br>DI UDINE                                        |  |  |
|------------------------------------------------------------------------------|--|--|
| Home Uniud.it HelpDesk di Esse3                                              |  |  |
| Richiesta Consensi                                                           |  |  |
| Attraverso le pagine seguenti potrai procedere con il rilascio dei consensi. |  |  |
| Richiesta Consensi                                                           |  |  |

Leggere l'informativa, selezionare Sì e poi procedere

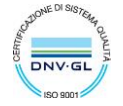

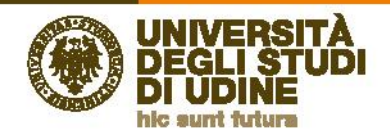

| Privacy Policy                                                                                                    |  |
|----------------------------------------------------------------------------------------------------|--|
| Assunzione di responsabilità relativa all'utilizzo del materiale didattico                                                                                                    |  |
| Assunzione di responsabilità relativa all'utilizzo del materiale didattico                                                                                                    |  |
| ● Sì ⊖ No                                                                                                    |  |
| Il sottoscritto si impegna a non registrare in alcun modo la lezione, sia essa tenuta in presenza o in modalità a distanza e a non<br>divulgare i contenuti, le immagini e il materiale didattico, qualsiasi sia la loro provenienza, messi a sua disposizione durante o in<br>occasione dell'attività didattica. |  |
| Informativa 679-2016<br>Dichiaro di aver ricevuto l'informativa ai sensi dell'articolo n. 679/2016, GDPR                                                                                                    |  |
|                                                                                                    |  |
| Maggiori informazioni relative alle Informative ai sensi dell'art. 13 del Regolamento generale sulla protezione dei dati – Regolamento<br>UE 679/2016 sono disponibili sul sito di Ateneo al link "Privacy" presente in fondo alla home page oppure direttamente al link<br>https://www.uniud.it/privacy          |  |
|                                                                                                    |  |
| Informativa sul trattamento dei dati personali ai sensi dell'articolo 13 del Regolamento UE 679/2016. (GDPR)                                                                                                    |  |
| Indietro Avanti Selezionare per leggere<br>l'informativa                                                                                                    |  |

# Quindi selezionare Avanti

| Privacy Policy                             |          |
|--------------------------------------------|----------|
| Il dato è stato registrato correttamente a | sistema. |
|                                            |          |
| Indietro Avanti                            |          |

Il sistema presenta la pagina Home dell'utente.

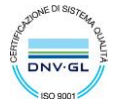

| UNIVERSITÀ<br>DEGLI STUDI                                                                                                    | Direzione<br>Servizi operativi                                                                                                    | www.uniud.i |
|----------------------------------------------------------------------------------------------------|----------------------------------------------------------------------------------------------------|-------------|
| DI UDINE<br>hic sunt futura                                                                                                    |                                                                                                    |             |
| Area Utenti Registrati - Benve                                                                                                    | nuto HUCKLEBERRY FINN                                                                                                    |             |
| Corsi di Lingue CLAV: leggi le modaltà di scrizione.<br>Per procedere con la selezione della lingua e del livello pe<br>A conclusione dell'immarticolazione il sistema assegnerà | er i quali si intende seguire il coso, è obbilgatorio immatricolardi al conso gestito dal Centro Linguistico e denominato "Corci di Lingue", selezionando Segreteria > Immatricolazioni.<br>I all'utente una matricola che verrà conunciata dopo 5 minudi all'indritzo emali indicato in fase di registrazione, de usare come ucente, assieme alla passivord sceta, per effettuare il login e gestire la propria "Carriera CLAP" |             |
| Dati Personali                                                                                                    | Nascondi detagli *                                                                                                    |             |
| Foto                                                                                                    | 2                                                                                                    |             |
| Nome Cognome                                                                                                    | HUCKLEBERRY FINN                                                                                                    |             |
| Residenza                                                                                                    | Viciola Picnia, 1<br>33100 Udine<br>tel:                                                                                                    |             |
|                                                                                                    | B modifica                                                                                                    |             |
| Domicillo                                                                                                    | Vale Lingheria, 1<br>33100 Udine<br>tel:                                                                                                    |             |
|                                                                                                    |                                                                                                    |             |
|                                                                                                    | S modifica                                                                                                    |             |
| E-Mail                                                                                                    | nucifin@gmail.com                                                                                                    |             |
| E-Mail                                                                                                    | i modifica<br>husidinn@gmail.com<br>i modifica                                                                                                    |             |
| E-Mail<br>Cellulare                                                                                                    | fucidfun@gmail.com     fucidfun@gmail.com                                                                                                    |             |

# Iscrizione alla procedura di valutazione dell'Equipollenza

Per richiedere la **Valutazione per il conseguimento del corrispondente titolo italiano (EQUIPOLLENZA) o per la specificazione dei Crediti Formativi Universitari (CFU)** effettuare il login utilizzando il *nome utente* e la *password* ottenuti in fase di registrazione e selezionare la voce di menu **Segreteria** e quindi **Iscrizione ai test di verifica della preparazione iniziale / Valutazione di EQUIPOLLENZA** seguendo poi le istruzioni presentate durante la procedura guidata.

|                     |                                                                                                    | Esse3 |  |
|---------------------|----------------------------------------------------------------------------------------------------|-------|--|
| to HUCKLEBERRY FINN |                                                                                                    |       |  |
| S                   | Ita eng   HUCKLEBERRY FINN   Logout   Cambia Password   Immia Password   Immia Password <th></th> <th></th> |       |  |

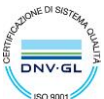

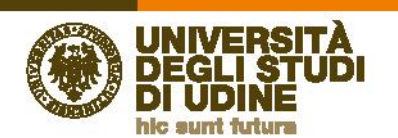

Questa è la pagina iniziale del processo di valutazione: selezionare "Iscrizione al test di verifica della preparazione iniziale o valutazione del titolo/crediti esteri"

| UNIVERSITÀ<br>DEGLI STUDI<br>DI UDINE                                                                                                    |
|----------------------------------------------------------------------------------------------------|
| Home Uniud.it HelpDesk di Esse3                                                                                                    |
| Iscrizione ai test di verifica della preparazione iniziale o valutazione del titolo/crediti esteri                                                                                                    |
| Questo processo è da utilizzarsi per:  Il scrizione alla prova di valutazione della preparazione iniziale prevista per i corsi di laurea in Lettere, Scienze e Tecniche del Turismo culturale, Conservazione del Beni culturali.  Ia richiesta di valutazione per il conseguimento del corrispondente titolo italiano (EQUIPOLLENZA) o per la specificazione dei Crediti Formativi Universitari (CFU) conseguiti per l'accesso al Pubblici Concorsi |
| Iscrizione ai test di verifica della preparazione iniziale o valutazione del titolo/crediti esteri                                                                                                    |

Quindi selezionare la procedura di "Equipollenza o specificazione CFU conseguiti" e poi "Avanti"

| Lista procedure di valutazione                                                                                                  |
|----------------------------------------------------------------------------------------------------|
| Selezionare la procedura di valutazione alla quale si intende iscriversi.                                                       |
| Csceita della procedura di valutazione                                                                                          |
| Procedura di Valutazione*                                                                                                    |
| Dettaglio                                                                                                    |
| EQUIP - Equipollenza titolo straniero, cat. amm. 944 - Domanda di equipollenza e Richiesta di specificazione dei CFU conseguiti |
| EQUIP - Equipollenza titolo straniero, cat. amm. 946 - Domanda di Equipollenza                                                  |
| EQUIP - Equipollenza titolo straniero, cat. amm. 945 - Richiesta di specificazione dei CFU conseguiti                           |
|                                                                                                    |
| Indietro                                                                                                    |

OSSERVAZIONE: selezionando i link presenti nella pagina si possono visualizzare dettagli sulla procedura

| Dettaglio                                                                                                |                         |
|----------------------------------------------------------------------------------------------------|-------------------------|
| EQUIP - Equipollenza titolo straniero, cat. amm. 944 - Domanda di equipollenza e Richiesta di specificaz | ione dei CFU conseguiti |
| EQUIP - Equipollenza titolo straniero, cat. amm. 946 - Domanda di Equipollenza                           |                         |
| EQUIP - Equipollenza titolo straniero, cat. amm. 945 - Richiesta di specificazione dei CFU conseguiti    |                         |

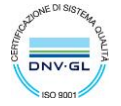

| Equipollenza titolo straniero                                                                                                    |                                                                                                    |                                                                                                    |                             |         |                                                                                                    |
|----------------------------------------------------------------------------------------------------|----------------------------------------------------------------------------------------------------|----------------------------------------------------------------------------------------------------|-----------------------------|---------|----------------------------------------------------------------------------------------------------|
| Dettaglio dei concorsi                                                                                                    |                                                                                                    |                                                                                                    |                             |         |                                                                                                    |
| Equipollenza o specificazione CFU conseguiti                                                                                                    |                                                                                                    |                                                                                                    |                             |         |                                                                                                    |
| – Informazioni Generali sulle tipologie di co                                                                                                    | ncorso                                                                                                    |                                                                                                    |                             |         |                                                                                                    |
|                                                                                                    |                                                                                                    |                                                                                                    |                             |         |                                                                                                    |
| Anno Accademico                                                                                                    |                                                                                                    | 2020/20                                                                                                    | 21                          |         |                                                                                                    |
| Tipo Concorso                                                                                                    |                                                                                                    | di Valut                                                                                                    | zione                       |         |                                                                                                    |
| Modalita                                                                                                    |                                                                                                    | Prova u                                                                                                    | ica.                        |         |                                                                                                    |
| Totale (coliti)                                                                                                    |                                                                                                    | U                                                                                                    |                             |         |                                                                                                    |
| Tarra d'Irritione                                                                                                    |                                                                                                    | 8144                                                                                                    |                             |         |                                                                                                    |
| Date Iscritione                                                                                                    |                                                                                                    | 2104                                                                                                    |                             |         |                                                                                                    |
| Date Iscrizione                                                                                                    |                                                                                                    |                                                                                                    |                             |         |                                                                                                    |
|                                                                                                    |                                                                                                    |                                                                                                    |                             |         |                                                                                                    |
| Prove Previste                                                                                                    |                                                                                                    |                                                                                                    |                             |         |                                                                                                    |
| Descriptione                                                                                                    | Tino                                                                                                    | Bubblications Faiti                                                                                                    |                             |         |                                                                                                    |
|                                                                                                    | in pro-                                                                                                    | Publicatione Esta                                                                                                    |                             |         |                                                                                                    |
| VALUTAZIONE TITOLI                                                                                                    | Valutazione                                                                                                    | I risultati saranno pubblicati nei termini e secondo le modalità indicate nel bando e/o avvisi                                                                                       |                             |         |                                                                                                    |
| VALUTAZIONE TITOLI Dettaglio graduatorie                                                                                                    | Valutazione                                                                                                    | ruouniaanne essa<br>I risultati saranno pubblicati nei termini e secondo le modalità indicate nel bando e/o avvisi                                                                   |                             |         |                                                                                                    |
| VALUTADONE TITOLI Dettaglio graduatorie Descrizione                                                                                                    | Valutazione                                                                                                    | r usumasumere sus<br>I risultati saranno pubblicati nel termini e secondo le modalità indicate nel bando e/o avvis                                                                   | Posti                       | Domande | Data pubblicatione graduatoria                                                                                                    |
| VALUTADONE TITOLI Dettaglio graduatorie Descrizione EQUIP - Equipolenza tibio straniero, cat. anm. 946 - Domenda                                                                                                    | Valutazione<br>di Equipolienza                                                                                                    | reasenaure e seu<br>I risultati sananno pubblicati nei termini e secondo le modeltà indicate nel bando e/o ev/o                                                                      | Posti                       | Domande | Deta pubblicatione graduatoria<br>I resultati sarano pubblicati nel termini e secondo le modalità indicate nel bando elo avviso                                                                                                    |
| VALUTAZIONE TITOLI<br>Dettaglio graduatorie<br>Descrisione<br>EQUIP Equipolienca tibio straniero, cat. ann. 946 - Domanda<br>EQUIP Equipolienca sitio straniero, cat. ann. 946 - Rohietta                                                                                                    | Valutazione<br>di Equipolienza<br>il specificazione del CFU conseguiti                                                                               | <ul> <li>Insulati saremo pubblicati nel termini e secondo le modeltà indicate nel bando e/o avio</li> </ul>                                                                          | Posti                       | Domande | Data pubblicatione graduateria<br>i risultat samon pubblicati ne termini e secondo le modalità indicate nel bando elo avviso<br>i risultati samon pubblicati ne termini e secondo le modalità indicate nel bando elo avviso                                                                                                    |
| VALUTAZIONE TITOLI<br>Dettaglio graduatorie<br>Descritione<br>EQUIP - Equipolienza titolo straniero, cat. amm. 546 - Donanda<br>EQUIP - Equipolienza titolo straniero, cat. amm. 546 - Donanda<br>EQUIP - Equipolienza titolo straniero, cat. amm. 546 - Donanda                                                                                                    | Valutazione<br>di Equipolienza<br>il specificazione del CPU conseguiti<br>di equipolienza e Richiesta di specificazi                                 | reannaisean e suo<br>I musica servero pubblicari ne termini e secondo le modellà indicate nel bando elo avvio<br>one del CRJ conseguio                                               | Posti                       | Domande | Octa pubblicatione graduateria<br>I risultat samono pubblicati nel termini e secondo le modalità indicate nel bando elo avvico<br>I risultat samono pubblicati nel termini e secondo le modali indicate nel bando elo avvico<br>I risultat samono pubblicati nel termini e accindo le modali indicate nel bando elo avvico           |
| VALUTAZIONE TITOU<br>Dettaglio graduatorie<br>Feruntiane<br>EQUI - Equipotena stolo stratiero, ca. Jum 543 - Domondo<br>EQUI - Equipotena stolo stratero, ca. Jum 543 - Romano<br>EQUI - Equipotena stolo stratero, ca. Jum 543 - Romano<br>Equipotena stolo stratero, ca. Jum 543 - Domondo<br>Equipotena o specificazione CFU conseguiti<br>Informazione Generalis culta tenedanda di co                                                                                                    | Valuazione<br>di Equipolenza<br>I specificazione del CPU conseguiti<br>di equipolenza e Richesta di specificazio                                     | I reutati sarenno pubblicati në termini e secondo je modeltili indices në bando elo avio<br>U neutati sarenno pubblicati në termini e secondo je modeltili indices në bando elo avio | Posti                       | Domande | Deta pubblicatione graduatoria<br>I ritolitati sanano pubblicati nel termini e escondo le modalità indicate nel bando elo avviso<br>I ritolitati sanano pubblicati nel termini e escondo le modalità indicate nel bando elo avviso<br>I ritolitati sanano pubblicati nel termini e secondo le modalità indicate nel bando elo avviso |
| VALUTAZIONE TITOL<br>Dettaglio graduatorie<br>Persitiane<br>EQUIP - Equipolencia tatolo stranenz, cat. ann. 544 - Donanda<br>EQUIP - Equipolencia tatolo stranenz, cat. ann. 544 - Rotteas<br>EQUIP - Equipolencia tatolo stranenz, cat. ann. 544 - Rotteas<br>Equipolenza o specificazione CFU conseguiti<br>Informazioni Generali sulle tipologie di co                                                                                                    | Valutacione<br>di Equipolienza<br>Il specificacione del CRU conseguiti<br>di equipolienza e Richiesta di specificacio<br>Incortso                    | reasonationen exer<br>I mulati servino pubblicat nel termini e secondo le modellà indicate nel bando elo avio<br>une del CRJ conseguiti                                              | Posti                       | Domande | Otas pubblicatione graduateria<br>I risultat samono pubblicati nel termini e secondo le modalità indicate nel bando elo avviso<br>I risultate samono pubblicati nel termini e secondo le modalità indicate nel bando elo avviso<br>I risultati samono pubblicati nel termini e secondo le modalità indicate nel bando elo avviso     |
| VALUTAZIONE TITOU Dettaglio graduatorie Generative Equil-Equipotenza strois strainero, ca: ann. 544 - Donanda Equip-Equipotenza strois strainero, ca: ann. 544 - Donanda Equipotenza strois strainero, ca: ann. 544 - Donanda Equipotenza os pecificazione CFU conseguiti Informazioni Generalii sulle tipologie di co Anno Accedencia                                                                                                    | Valuacione<br>di Equipolienza<br>il specificazione del CPU conseguiti<br>di equipolienza e Richiesz di specificazio<br>ncorso                        | Traulati sarono pubbilasi në terminë e secondo le modeltà indicate në bando elo avio<br>one del CRJ conteguid                                                                        | Posti                       | Domande | Deta pubblicatione graduateria<br>I ritultati sanamo pubblicati nel termini e secondo le modelità indicate nel bando elo avvito<br>I ritultati sanamo pubblicati nel termini e secondo le modelità indicate nel bando elo avvito<br>I ritultati sanamo pubblicati nel termini e secondo le modelità indicate nel bando elo avvito    |
| VALUTAZIONE TITOL<br>Dettaglio graduatorie<br>Persitiane<br>EQUIP - Equipotenza tosio stranero, cat. ann. 1941 - Donarda<br>EQUIP - Equipotenza tosio stranero, cat. ann. 1941 - Donarda<br>EQUIP - Equipotenza tosio stranero, cat. ann. 1941 - Donarda<br>Equipotenza tosi stranero, cat. ann. 1941 - Donarda<br>Equipotenza os specificazione CFU conseguiti<br>Informazioni Generali sulle tipologie di co<br>Anno Academica<br>Tapo Cancensa                                              | Valuadone<br>di Equipolena<br>ispectrazione de CPI conseputi<br>di equipolena e Rolleza di specificaci<br>ncorso                                     | Innuaar annon pubbilasi në termini e secondo je modella indicate në bando elo avis<br>one del CRU conseguiti<br>2009/00                                                              | Posti                       | Domande | Otas pubblicatione graduatoria<br>I risultat samono pubblicati nel termini e secondo le modalità indicate nel bando ero avviso<br>I risultate samono pubblicati nel termini e secondo le modalità indicate nel bando ero avviso<br>I risultate samono pubblicati nel termini e secondo le modalità indicate nel bando ero avviso     |
| VALUTADOMETTOU Dettaglio graduatorie Perstitiane EQUIP - Equivalence as stole strainers, cat: ann. 544 - Domende EQUIP - Equivalence as stole strainers, cat: ann. 544 - Bortinate EQUIP Equivalence as too strainers, cat: ann. 544 - Bortinate Equipalence as operaclicazione CFU conseguiti Informazioni Generalis sulle tipologie di co Arona Accademica Tage Greenena Madeinta                                                                                                    | visuazione<br>di Egupolena<br>Il spectrazione de CPU conseguiti<br>e epupolena e Romana di specificaci<br>ncorso                                     | Indulati sarono pubblicati nel termini e secondo le modeltà indicate nel bando elo avio<br>one del GRU conseguiti<br>2009/02<br>di Visuo<br>Prese del CRU conseguiti                 | Posti<br>21<br>zione<br>ica | Domande | Deta pubblicatione graduatorine<br>Treslutati saranno pubblicati nel termini e secondo le modalità indicate nel bando elo avviso<br>I ritultati saranno pubblicati nel termini e secondo le modalità indicate nel bando elo avviso<br>I ritultato saranno pubblicati nel termini e secondo le modalità indicate nel bando elo avviso |
| VALUTAZONE TITOL Oktaging praduatorie Persiteire EQUIP Equipotenza toto arteniero, car. ann. 544 - Donenda EQUIP Equipotenza toto arteniero, car. ann. 544 - Donenda EQUIP Equipotenza toto arteniero, car. ann. 544 - Donenda Equipotenza os percentaria ante ante ante ante ante ante ante ant                                                                                                    | di Equipolenza<br>di Equipolenza<br>di equipolenza de GU conseguiti<br>di equipolenza di Escrittaci<br>ncorso                                        | Innuaat anomo pubbilasi ne termini e secondo le modellà indicate nel bando elo avos<br>one del CRU conseguiti<br>2009/02<br>8 1990<br>Presa<br>0                                     | Posti<br>21<br>zione<br>ica | Domande | Osta pubblicatione graduatoria<br>I risultati sanano pubblicati nel termini e secondo le modalità indicate nel bando ero avviso<br>I risultati sanano pubblicati nel termini e secondo le modalità indicate nel bando ero avviso<br>I risultati sanano pubblicati nel termini e secondo le modalità indicate nel bando ero avviso    |
| VALUTADORE TITOL Dettaglio graduatorie Perstitien EQUIP - Equivorienta stolo stranero, ca: ann. 544 - Donanda EQUIP - Equivorienta stolo stranero, ca: ann. 544 - Donanda EQUIP - Equivolatina stolo stranero, ca: ann. 544 - Donanda Equipolienza o specificazione CFU conseguiti Informazioni Generali sulle tipologie di co Anno Accademico Tapo Concerso Mudalità Tasieri posti Tasieri toritti                                                                                            | deputorienta<br>deputorienta<br>deputorienta de CPU conseguil<br>deputorienta de Specificación<br>ncorso                                             | Innubati sarono pubblicati në terminë e secondo le modellà indicate në bando elo avio<br>one del CRU conseguiti<br>2009/02<br>el Wiudu<br>Pinara<br>0                                | Posti<br>21<br>zione<br>ica | Domande | Des pubblications graduatoria<br>Instanta sonnos pubblicati nel termini e secondo le modella indicase nel bando elo avviso<br>I risultati sonnos pubblicati nel termini e secondo le modella indicase nel bando elo avviso<br>I risultati sonno pubblicati nel termini e secondo le modella indicase nel bando elo avviso            |
| VALUTAZONE TITOL Octubel TITOL Octubel or graduatorie Perstraine EQUIP - Equipotenta attos atranero, cat. ann. 544 - Domenda EQUIP - Equipotenta attos atranero, cat. ann. 544 - Domenda EQUIP - Equipotenta attos atranero, cat. ann. 544 - Domenda Equipotenta ao specificazione CFU conseguiti Informazioni Generali sulle tipologie di co Anno Academice Tago Ceneros Madattà Taste Inotti                                                                                                 | di Equipolena<br>di Equipolena<br>di equipolena di GU conseptiti<br>di equipolena e GU conseptiti<br>di equipolena e Roleza di specificati<br>neorso | Innuaat anomo pubbilasi ne termini e secondo le modellà indicate nel bando elo avos<br>one del CRU conseguiti<br>2000/02<br>Roma u<br>0<br>1166                                      | Posti<br>21<br>zione<br>ica | Domande | Osta pubblicatione graduatoria<br>Infoltate stranno pubblicati nel termini e secondo le modalità indicate nel bando ero avviso<br>Infoltate stranno pubblicati nel termini e secondo le modalità indicate nel bando ero avviso<br>Infoltate stranno pubblicati nel termini e secondo le modalità indicate nel bando ero avviso       |
| VALUTADORE TITOL Dettaglio graduatorie Perstitie EQUIP - Equiporienta stolo strainero, ca: ann. 544 - Domanas EQUIP - Equiporienta stolo strainero, ca: ann. 544 - Domanas EQUIP - Equiporienta stolo strainero, ca: ann. 544 - Domanas EQUIP - Equiporienta stolo strainero, ca: ann. 544 - Domanas Equiporienta ao specificazione CFU conseguiti Informazioni Generali sulle tipologie di co Anno Accademico Tupo Concento Madalita Tatale padi Tatale inotti Tasas discuttore Date locitore | e Equipolena<br>e Equipolena<br>in performance de CV conseput<br>d'exploriena e Bohista d'apolítical<br>ncorso                                       | Innulati saruno pubbilasi në termini e secondo le modellà indicate në bando elo avio<br>ane del CRU conseguiti<br>2006/20<br>di Viutu<br>Rota<br>0<br>3166                           | Posti<br>21<br>zione<br>ica | Domande | Des pubblicatione graduatoria<br>Instutati seanno pubblicati nel termini e secondo le modeltà indicate nel bando elo avviso<br>I risultati seanno pubblicati nel termini e secondo le modeltà indicate nel bando elo avviso<br>I risultati seanno pubblicati nel termini e secondo le modeltà indicate nel bando elo avviso          |

Nel passo successivo il sistema richiede la conferma della procedura scelta. Questo passo di conferma è necessario al sistema per salvare blocchi di dati congruenti. In questo modo, se il processo si interrompe per qualche motivo, può essere ripreso a partire dall'ultimo blocco salvato.

| Conferma scelta procedura di valutazione                                            |                                              |  |  |
|-------------------------------------------------------------------------------------|----------------------------------------------|--|--|
| Verificare le informazioni relative alle sceite effettuate nelle pagine precedenti. |                                              |  |  |
| Procedura di Valutazione                                                            |                                              |  |  |
| Descrizione                                                                         | Equipollenza o specificazione CFU conseguiti |  |  |
| Indierro Conforma e prosegui                                                        |                                              |  |  |

Il sistema ripropone i dati anagrafici inseriti durante la registrazione per permettere una loro eventuale modifica (potrebbe essere passato del tempo tra le due operazioni e quindi i dati potrebbero essere cambiati). La modifica

di qualche dato si effettua tramite l'icona Modifica Dati . Una volta completati i controlli selezionare "Conferma".

| Dati Anagrafici                                                                                                    |                                         |
|----------------------------------------------------------------------------------------------------|-----------------------------------------|
| In questa pagina vengono visualizzate le informazioni anagrafiche, residenza e domicilio. Cliccando sulla voce Modifica, delle varie sezioni i<br><b>Residenza</b> | nformative, si possono cambiare i dati. |
| Nazione                                                                                                    | ITALIA                                  |
| Provincia                                                                                                    | Udine (UD)                              |
| Comune/Città                                                                                                    | Udine                                   |
| CAP                                                                                                    | 33100                                   |
| Frazione                                                                                                    |                                         |
| Indirizzo                                                                                                    | Vicolo Florio                           |
| Nº Civico                                                                                                    | 1                                       |
| Telefono                                                                                                    |                                         |
| Domicilio coincide con residenza                                                                                                    | No                                      |
| Modifica Dati di Residenza Utilizza il link per modificare i Dati di Residenza                                                                                     |                                         |

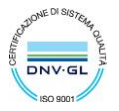

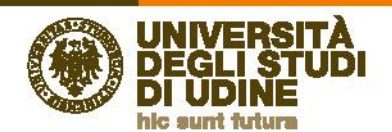

| - Domicilio                                                                             |                    |  |
|-----------------------------------------------------------------------------------------|--------------------|--|
|                                                                                         |                    |  |
| Nazione                                                                                 | ITALIA             |  |
| Provincia                                                                               | Udine (UD)         |  |
| Comune/Città                                                                            | Udine              |  |
| CAP                                                                                     | 33100              |  |
| Frazione                                                                                |                    |  |
| Indirizzo                                                                               | Viale Ungheria     |  |
| N° Cívico                                                                               | 1                  |  |
| Telefono                                                                                |                    |  |
| Presso                                                                                  |                    |  |
| Modifica Dati di Domicilio Utilizza il link per modificare i Dati di Domicilio Recapiti |                    |  |
| ······                                                                                  |                    |  |
| Recapito Documenti                                                                      | Residenza          |  |
| Email                                                                                   | huckfinn@gmail.com |  |
| Cellulare                                                                               | +39 3331234567     |  |
| Modifica Recapiti Utilizza il link per modificare i Recapiti                            |                    |  |
|                                                                                         |                    |  |
| Tipo Rimborso                                                                           | Non indicato       |  |
| 🥖 <u>Modifica Dati di Rimborso</u> Utilizza il link per modificare i Dati di Rimborso   |                    |  |
| Indietro                                                                                |                    |  |

In questa pagina il sistema chiede la scelta esplicita della categoria amministrativa legata alla Valutazione ovvero quale tipo di domanda si intende presentare

| UNIVERSITÀ<br>DEGLI STUDI<br>DI UDINE                                                                                    |                                                                                                    |       | E           |
|----------------------------------------------------------------------------------------------------|----------------------------------------------------------------------------------------------------|-------|-------------|
| Home Unlud.lt HelpDesk di Esse3                                                                                          |                                                                                                    |       |             |
| Scelta Categoria amministrativa<br>Scegliere la propria categoria amministrativa, valida per<br>Categoria amministrativa | a valuazione del conseguimento del contispondente titolo italiano (EQUPOLLENZA) o per la specificazione del Credit Formativi Universitari (GRJ) conseguiti per l'accesso al Pubblici Concorsi | 1<br> | ∓ Li<br>★ □ |
| Categoria amministrativa                                                                                                 | ·                                                                                                    | ~     |             |
| Indietro Avanti                                                                                                    | Demanda di Equipolenza e Richetta di specificazione dei CFU conseguiti Provinci di specificazione dei CFU conseguiti Demanda di Equipolenza Richietta di specificazione dei CFU conseguiti    |       |             |

Una volta selezionata la tipologia voluta selezionare "Avanti"

|   | Scelta Categoria amministrativa                           |                                                                                                    |
|---|-----------------------------------------------------------|----------------------------------------------------------------------------------------------------|
|   | Scegliere la propria categoria amministrativa, valida per | la valutazione dei conseguimento dei corrispondente titolo italiano (EQUIPOLLENZA) o per la specificazione dei Crediti Formativi Universitari (CFU) conseguiti per l'accesso ai Pubblici Concorsi |
| L | Categoria amministrativa                                  |                                                                                                    |
| L | Categoria amministrativa                                  | Richiesta di specificazione dei CFU conseguiti                                                                                                    |
| L |                                                           |                                                                                                    |
|   | Indietro Avanti                                           |                                                                                                    |

Nella pagina successiva il sistema chiede di confermare la scelta della categoria.

| Conferma scelta procedura di valutazione                                            |                                                                                                    |
|-------------------------------------------------------------------------------------|----------------------------------------------------------------------------------------------------|
| Verificare le informazioni relative alle scelte effettuate nelle pagine precedenti. |                                                                                                    |
| Procedura di Valutazione                                                            |                                                                                                    |
| Descrizione                                                                         | Equipollenza o specificazione CFU conseguiti                                                          |
| – Valido per                                                                        |                                                                                                    |
| Dettaglio                                                                           | EQUIP - Equipollenza titolo straniero, cat. amm. 945 - Richiesta di specificazione dei CFU conseguiti |
| Indietro Conforma e prosogui                                                        |                                                                                                    |

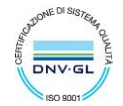

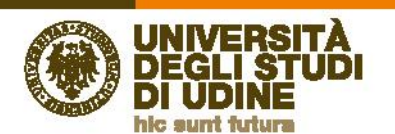

A questo punto il sistema richiede il caricamento del titolo di diploma di scuola superiore ed il titolo di laurea conseguito all'estero. Fino a quando il titolo di diploma ed il titolo straniero non hanno lo "Stato Titolo" a verde il processo non può continuare. Per sbloccare un titolo bisogna selezionare "Inserisci"

| Per pro                                                                                               | Per proseguire è necessario dichiarare i titoli di studio. Per primi vengono mostrati i titoli di studio oboligatori, mentre le varie opzioni mostrano titoli che sono alternativi fra loro. Nelle pagine seguenti verranno chiesti i dati relativi al titoli di studio conseguiti negli anni precedenti.<br>ATTENZIONE: SE IL TITOLIO ENA GIA STATO INSERITO IN PRECEDENZA, MA COME NON ANCORA CONSEGUITO, E' NECESSARIO INTEGRARE I DATI PRECEDENTEMENTE DICHIARATI MODIFICANDO IL TITOLO PROPOSTO NELLA SEZIONE "Titoli che non validano la combinazione". NON SI DEVE<br>ASSOLUTAMENTE PROCEDERE AD UN NUOVO INSERIMENTO. |                                                                                         |  |        |           |  |  |
|----------------------------------------------------------------------------------------------------|----------------------------------------------------------------------------------------------------|-----------------------------------------------------------------------------------------|--|--------|-----------|--|--|
| Tito                                                                                                  | Titoli di Studio Obbligatori                                                                                                    |                                                                                         |  |        |           |  |  |
| A F                                                                                                   | Per pro                                                                                                    | oseguire è necessario completare l'inserimento di tutti i titoli di studio obbligatori. |  |        |           |  |  |
| Stato         Stato         Stato           Iblocco Titolo         Note         Titolo         Azioni |                                                                                                    |                                                                                         |  | Azioni |           |  |  |
| 1                                                                                                    | т                                                                                                    | itolo di Scuola Superiore                                                               |  | •      | Inserisci |  |  |
|                                                                                                    | т                                                                                                    | itolo straniero                                                                         |  | •      | Inserisci |  |  |
| Indie                                                                                                 | Indietro Prozedi                                                                                                    |                                                                                         |  |        |           |  |  |

### Titolo di scuola superiore

Indicare se il titolo è italiano o estero e se la nazione di conseguimento è Italia o uno stato estero.

| Dettaglio titoli richiesti                                                                                                    |                     |  |  |  |  |
|----------------------------------------------------------------------------------------------------|---------------------|--|--|--|--|
| Per proseguire nell'iscrizione al concorso o nell'immatricolazione al corso di studio è necessario indicare Èla Nazione Ordinamento e di Conseguimento Titolo. |                     |  |  |  |  |
| Titolo Scuola Superiore:                                                                                                    | O Italiano          |  |  |  |  |
|                                                                                                    | Estero              |  |  |  |  |
| Conseguito presso:                                                                                                    | O Istituto Italiano |  |  |  |  |
|                                                                                                    | Istituto Estero     |  |  |  |  |
|                                                                                                    |                     |  |  |  |  |
| Indietro Procedi                                                                                                    |                     |  |  |  |  |

Quindi indicare il tipo di titolo e ALMENO l'anno solare e la nazione di conseguimento

| serisci adesso il tipo di maturità straniera, l'anno ( | di conseguimento e il voto.                  |
|--------------------------------------------------------|----------------------------------------------|
| Dati Diploma                                           |                                              |
| Tipo Titolo Straniero                                  | General Certificate of High School Education |
| Titolo (descrizione libera)                            | )                                            |
| Istituto                                               |                                              |
| Anno conseguimento*                                    | 2016                                         |
| Voto alfanumerico                                      |                                              |
| Voto                                                   |                                              |
|                                                        | (usa il punto per i decimali)                |
| Nazione                                                | STATI UNITI D'AMERICA                        |
| Nazione Ordinamento*                                   | STATI UNITI D'AMERICA                        |

Una volta inserito il diploma è necessario inserire il titolo di laurea straniero

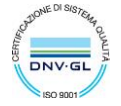

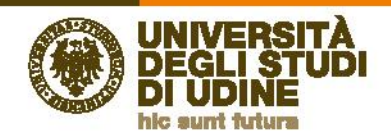

### Titolo straniero

| P                                                                   | Per prozeguire è necessario dichierare i thoii di studio. Per primi vengono mostrati i titoli di studio cobligatori, mentre le varie opcioni mostrano titoli che sono alternativi fra loro. Nelle pagine seguenti verranno chiesti i dati relativi al titoli di studio conseguiti negli anni precedenti.                                                                                                    |                            |  |        |       |  |  |
|---------------------------------------------------------------------|----------------------------------------------------------------------------------------------------|----------------------------|--|--------|-------|--|--|
| Â                                                                   | ATTERZIONE: SE IL TITOLO ERA GIA: STATO INSERITO IN PRECEDENZA, MA COME NON ANCORA CONSEGUITO, E' NECESSARIO INTEGRARE I DATI PRECEDENTEMENTE DICHIABATI MODIFICANDO IL TITOLO PROPOSTO NELLA SEZIONE "Titoli che non validano la combinazione". NON SI DEVE<br>ASSOLUTAMENTE PROCEDERE AD UN NUOVO INSERIMENTO.                                                                                                    |                            |  |        |       |  |  |
| Γ                                                                   | Tholi di Studio Obbligatori                                                                                                    |                            |  |        |       |  |  |
|                                                                     | 🔔 Per proseguire è necessario completare l'interimento di sutti i citoli di sutti i citoli di sutti |                            |  |        |       |  |  |
| State         State         State         Title 0         Attention |                                                                                                    |                            |  | Azioni |       |  |  |
|                                                                     | 1                                                                                                    | Titolo di Scuola Superiore |  | •      | 🐷 🔞 💁 |  |  |
|                                                                     | Titolo straniero e intento                                                                                                    |                            |  |        |       |  |  |
| ĺ                                                                   | Indexo Protei                                                                                                    |                            |  |        |       |  |  |

### Selezionare "Inserisci" quindi indicare i dettagli del titolo

| Titolo di studio Universitario straniero               |                                                                                                    |  |  |  |  |  |
|--------------------------------------------------------|----------------------------------------------------------------------------------------------------|--|--|--|--|--|
| Questo modulo permette di inserire o modificare i dati | Questo modulo permette di inserire o modificare i dati relativi ad un titolo di studio universitario straniero. |  |  |  |  |  |
| Dati Titolo Universitario Straniero                    | Def Tiple Librarieris Grapian                                                                                   |  |  |  |  |  |
|                                                        |                                                                                                    |  |  |  |  |  |
| Nazione prova                                          | STATI UNITI D'AMERICA                                                                                           |  |  |  |  |  |
| Ateneo                                                 | Barry University                                                                                                |  |  |  |  |  |
| Ateneo (descrizione libera)                            |                                                                                                    |  |  |  |  |  |
|                                                        | Da utilizzare se non si seleziona l'Ateneo nella lista codificata                                               |  |  |  |  |  |
| Titolo*                                                | Bachelor of Science                                                                                             |  |  |  |  |  |
| Corso di studio                                        |                                                                                                    |  |  |  |  |  |
| Durata Anni                                            |                                                                                                    |  |  |  |  |  |
| Data conseguimento*                                    | 01/10/2020                                                                                                    |  |  |  |  |  |
|                                                        | (gg/MM/yyyy)                                                                                                    |  |  |  |  |  |
| Anno conseguimento                                     | 2019                                                                                                    |  |  |  |  |  |
|                                                        | (es: 2001)                                                                                                    |  |  |  |  |  |
| Voto                                                   |                                                                                                    |  |  |  |  |  |
|                                                        | (ES: 98/110)                                                                                                    |  |  |  |  |  |
| Giudizio                                               | Approvato                                                                                                    |  |  |  |  |  |
|                                                        |                                                                                                    |  |  |  |  |  |
| Indietro Procedi                                       |                                                                                                    |  |  |  |  |  |

# Ora lo stato del blocco dei titoli è verde e si può proseguire

| Per proseguire è r<br>ATTENZIONE:: SE<br>ASSOLUTAMENTI | Per prozeguire è necessario dichiarare i titoli di studio. Per pimi vengono mozragi i titoli di studio obbilgatori, mentre le varie opponi mozrano tolo che sono alternativi fra ioro. Nelle pagine seguenti verranno chiesti i dati relativi al titoli di studio conseguiti negli anni precedenti.<br>ATTENZIONE: SE IL TITOLO ERA GUA STATO INSERITO IN PRECEDENZA, MA COME NON ANCORA CONSEGUITO, E' NECESSARIO INTEGRARE I DATI PRECEDENTEMENTE DICHIARATI MODIFICANDO IL TITOLO PROPOSTO NELLA SEZIONE "Titoli che non validano la combinazione". NON SI DEVE<br>ASSOLUTAMENTE PROCEDERE AD UN NUOVO INSERIMENTO.<br>Elimina titolo<br>Modifica titolo<br>Unovertica |      |                 |                   |  |  |  |
|--------------------------------------------------------|----------------------------------------------------------------------------------------------------|------|-----------------|-------------------|--|--|--|
| Stato<br>blocco Titolo                                 | di Scuola Superiore                                                                                                    | Note | Stato<br>Titolo | Azioni Visualizza |  |  |  |
| Titolo                                                 | straniero                                                                                                    |      | •               |                   |  |  |  |
| Indietro Pro                                           | Indiero Procesi                                                                                                    |      |                 |                   |  |  |  |

Il passo successivo è il caricamento degli allegati richiesti dal bando per la tipologia di domanda selezionata

| Jichiarare titoli e documenti utili alla valutazione.                                          |     |     |
|------------------------------------------------------------------------------------------------|-----|-----|
| l processo di valutazione scelto prevede le seguenti tipologie di documenti e/o titoli.        |     |     |
| Tipo titolo                                                                                    | Min | Max |
| Altra documentatione                                                                           | 0   | 1   |
| Attestato di comp./dich. val. del titolo                                                       | 1   | 1   |
| Diploma supplement                                                                             | 0   | 1   |
| Copia documento di identita'                                                                   | 1   | 1   |
| Domanda compilata e firmata                                                                    | 1   | 1   |
| Certificato conoscenza lingua Italiana                                                         | 0   | 1   |
| Copia permesso di soggiorno                                                                    | 0   | 1   |
| Programmi (syilabus) degli esami                                                               | 1   | 1   |
| Titolo universitario estero                                                                    | 1   | 1   |
| Transcript of records                                                                          | 1   | 1   |
| Titoli dichiarati                                                                              |     |     |
| Non è stato inserito alcun documento e/o titolo di valutazione.                                |     |     |
| Vuoi allegare/aggiungere documenti e/o totoli<br>alla domanda di ammissioni* <sup>™</sup> ⊖ No |     |     |
| August August                                                                                  |     |     |

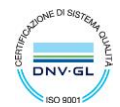

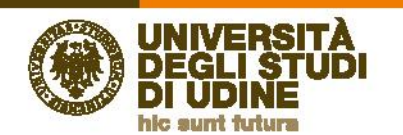

#### Per inserire un allegato selezionare "Sì" e quindi "Avanti"

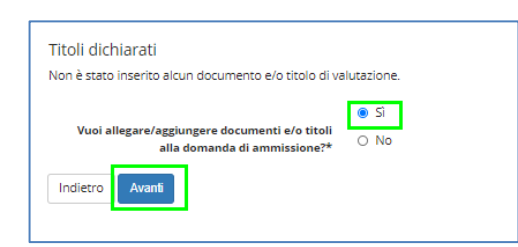

Nella pagina di inserimento dell'allegato selezionare il tipo titolo per il quale si vuole caricare un allegato

| Dichiarazione titolo di valutazione                    |                                                                                                    |  |  |  |  |
|--------------------------------------------------------|----------------------------------------------------------------------------------------------------|--|--|--|--|
| diare i dati dei titolo o dei documento di valuzzione. |                                                                                                    |  |  |  |  |
| Dettaglio titolo o documento                           |                                                                                                    |  |  |  |  |
| Tipologia:*                                            | · • • • • • • • • • • • • • • • • • • •                                                                                                    |  |  |  |  |
| Titolo:*                                               | - Alta documentazione                                                                                                    |  |  |  |  |
| Descrizione:                                           | Admicable provides that and a second second |  |  |  |  |
| Allegato:                                              | Sogi file Nesson file selectionale                                                                                                    |  |  |  |  |
| Indietro Avanti                                        |                                                                                                    |  |  |  |  |

Quindi indicare il titolo e caricare il file desiderato

| re i dati del titolo o del documento di valutazio | ie.                                      |                     |                             | Apri                            |                 |                    |         | L× |  |
|---------------------------------------------------|------------------------------------------|---------------------|-----------------------------|---------------------------------|-----------------|--------------------|---------|----|--|
| taglio titolo o documento                         |                                          | 💮 👻 🕆 🛞 🖉 🔿         | ocumenti > Progetti > ESSE3 | → PROVA_ALLEGATI → Equipollenza | ~ C             | Cerca in Equipo    | llenza  | P  |  |
| Tipologia:*                                       | Attestato di comp./dich. val. del titolo | Organizza 👻 Nuova c | artella                     |                                 |                 |                    | . •     |    |  |
| Titolo:*                                          | il mio attestato                         | A Preferiti         | Nome                        | Ultima modifica                 | Тіро            | Dimensione         |         |    |  |
| Descrizione:                                      |                                          | E Desktop           | File1.pdf                   | 30/10/2020 13:34                | Adobe Acrobat D | 90 KB              |         |    |  |
|                                                   |                                          | Download            | File2.pdf                   | 30/10/2020 13:34                | Adobe Acrobat D | 90 KB              |         |    |  |
|                                                   |                                          | 🐔 OneDrive - Unive  | File3.pdf                   | 30/10/2020 13:35                | Adobe Acrobat D | 90 KB              |         |    |  |
|                                                   |                                          | 🔛 Risorse recenti   | 🛃 File4.pdf                 | 30/10/2020 13:38                | Adobe Acrobat D | 90 KB              |         |    |  |
|                                                   |                                          |                     | File5.pdf                   | 30/10/2020 13:38                | Adobe Acrobat D | 90 KB              |         |    |  |
| Allegato:*                                        | Scegli file Nessun file selezionato      | 📜 Questo PC         | File6.pdf                   | 30/10/2020 13:38                | Adobe Acrobat D | 90 KB              |         |    |  |
|                                                   |                                          | 📔 Desktop           | 🔒 File7.pdf                 | 30/10/2020 13:39                | Adobe Acrobat D | 90 KB              |         |    |  |
| etro Avanti                                       |                                          | Documenti           | 🔥 File8.pdf                 | 30/10/2020 13:39                | Adobe Acrobat D | 90 KB              |         |    |  |
|                                                   |                                          | Nom                 | e file: File1.pdf           |                                 | ~               | Tutti i file (*.*) |         | ~  |  |
|                                                   |                                          |                     |                             |                                 |                 | Apri               | Annulla |    |  |

Una volta completato il caricamento fare "Avanti"

| Dichiarazione titolo di valutazione                       |                       |  |  |  |  |
|-----------------------------------------------------------|-----------------------|--|--|--|--|
| ndicare i dati del titolo o del documento di valutazione. |                       |  |  |  |  |
| -Dettaglio titolo o documento                             |                       |  |  |  |  |
| Tipologia:* Attestato di comp./dich. val. del titolo      |                       |  |  |  |  |
|                                                           |                       |  |  |  |  |
| Titolo:*                                                  | il mio attestato      |  |  |  |  |
|                                                           |                       |  |  |  |  |
| Descrizione:                                              |                       |  |  |  |  |
|                                                           |                       |  |  |  |  |
|                                                           |                       |  |  |  |  |
|                                                           |                       |  |  |  |  |
|                                                           |                       |  |  |  |  |
|                                                           |                       |  |  |  |  |
| Allegato:*                                                | Sceoli file File1.pdf |  |  |  |  |
|                                                           |                       |  |  |  |  |
| Indietro Avanti                                           |                       |  |  |  |  |

Continuare a selezionare "Sì" e "Avanti" fino a completare il caricamento degli allegati richiesti per la valutazione

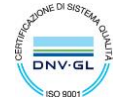

anti

Gestione til Dichiarare titoli e

60

| UDINE<br>unt futura                                                                                                    |                                 |
|----------------------------------------------------------------------------------------------------|---------------------------------|
| oli e documenti per la valutazione                                                                                                    |                                 |
| documenti utili alla valutazione.                                                                                                    |                                 |
| alutazione scelto prevede le seguenti tipologie di documenti e/o titoli.                                                                                                    |                                 |
|                                                                                                    | Min                             |
| cione                                                                                                    | 0                               |
| s./dich. val. del titolo                                                                                                    | 1                               |
| nant                                                                                                    | 0                               |
| No Th                                                                                                    |                                 |
| o di identita'                                                                                                    | 1                               |
| nan Goldenta/<br>Jasa e firmas                                                                                                    | 1                               |
| in dentar<br>da effrata<br>da effrata                                                                                                    | -<br>1<br>1<br>0                |
| der for a die entra'<br>asa e finma<br>censa ingua talana<br>di aggiorno                                                                                                    | -<br>1<br>1<br>0<br>0           |
| Ale         6 /mts/           Ale         6 /mts/           Ale | -<br>1<br>0<br>0<br>1           |
| de la dentar<br>asa e firmas<br>consi ingua traina<br>di soggiorno<br>Justi gele semi<br>o estero                                                                                                    | 1<br>1<br>0<br>0<br>1<br>1<br>1 |

| Una volta comp | letato il caricamen | to degli allegati s | elezionare "No" | e poi "Avanti" |
|----------------|---------------------|---------------------|-----------------|----------------|

💿 Si

Direzione

Servizi operativi

| Min<br>0<br>1<br>0<br>1<br>1<br>0<br>0<br>0<br>0<br>1<br>1<br>1<br>1<br>1<br>1 | Max           1           1           1           1           1           1           1           1           1           1           1           1           1           1           1           1           1           1           1           1           1           1 |    |
|--------------------------------------------------------------------------------|----------------------------------------------------------------------------------------------------|----|
| 0<br>1<br>1<br>1<br>0<br>0<br>0<br>1<br>1<br>1<br>1<br>1<br>1<br>1             | 1<br>1<br>1<br>1<br>1<br>1<br>1<br>1<br>1<br>1<br>1<br>1<br>1<br>1<br>1<br>1                                                                                                    |    |
| 1<br>0<br>1<br>1<br>0<br>0<br>1<br>1<br>1<br>1                                 | 1<br>1<br>1<br>1<br>1<br>1<br>1<br>1<br>1<br>1<br>1<br>1<br>1                                                                                                    |    |
| 0<br>1<br>1<br>0<br>0<br>1<br>1<br>1<br>1                                      | 1<br>1<br>1<br>1<br>1<br>1<br>1<br>1<br>1<br>1<br>1                                                                                                    |    |
| 1<br>1<br>0<br>1<br>1<br>1<br>1                                                | 1<br>1<br>1<br>1<br>1<br>1<br>1<br>1<br>1<br>1                                                                                                    |    |
| 1<br>0<br>1<br>1<br>1                                                          | 1<br>1<br>1<br>1<br>1<br>1<br>1<br>1                                                                                                    |    |
| 0<br>0<br>1<br>1<br>1                                                          | 1<br>1<br>1<br>1<br>1<br>1                                                                                                    |    |
| 0<br>1<br>1<br>1                                                               | 1<br>1<br>1<br>1                                                                                                    |    |
| 1                                                                              | 1                                                                                                    |    |
| 1                                                                              | 1                                                                                                    |    |
| 1                                                                              | 1                                                                                                    |    |
|                                                                                |                                                                                                    |    |
|                                                                                |                                                                                                    |    |
| Azioni                                                                         | Azioni                                                                                                    |    |
| 9                                                                              |                                                                                                    | 60 |
| 9                                                                              |                                                                                                    | 6  |
| 9                                                                              |                                                                                                    | 60 |
| 9                                                                              | 3                                                                                                    | 60 |
| 9                                                                              |                                                                                                    | 6  |
| 9                                                                              |                                                                                                    | 60 |
| Q                                                                              |                                                                                                    | 6  |
|                                                                                | 9<br>9<br>9<br>9<br>9<br>9<br>9                                                                                                    |    |

Gestione titoli e documenti per la valutazione:

- Altra documentazione (opzionale)
- Attestato di comp./dich. val. del titolo (obbligatorio)
- Diploma supplement (opzionale)
- Copia documento di identità (obbligatorio)
- Domanda compilata e firmata (obbligatorio)
- Certificato conoscenza lingua italiana (opzionale)
- Copia permesso di soggiorno (opzionale)
- Programmi (syllabus) degli esami (obbligatorio)
- Titolo universitario estero (obbligatorio)
- Transcript of records (obbligatorio)

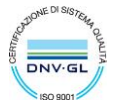

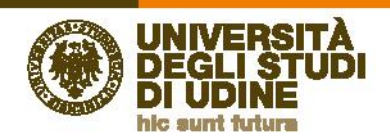

### **OSSERVAZIONE:** Le funzioni disponibili sull'allegato sono:

visualizzazione: è possibile visualizzare il documento caricato utilizzando l'icona
 Modifica: selezionando l'icona
 è possibile modificare il titolo o la descrizione

3) Cancellazione: selezionando l'icona infine possibile cancellare l'allegato caricato

Al passo successivo il sistema riepiloga gli allegati caricati in modo da controllare quanto presente a sistema

| Conferma dichiarazione titoli e documenti per la valutazione                                          |                        |  |  |  |  |
|----------------------------------------------------------------------------------------------------|------------------------|--|--|--|--|
| Verificare le informazioni insente relativemente al totoli ed al documento insento per la valuzzione. |                        |  |  |  |  |
| Tipologia                                                                                             | Titolo                 |  |  |  |  |
| Attestato di comp./dich. val. dei titolo                                                              | il mio attestato       |  |  |  |  |
| Copia documento di identita'                                                                          | GARTA DIDENTITA'       |  |  |  |  |
| Copia permesso di soggiorno                                                                           | permesso               |  |  |  |  |
| Domanda compilata e firmata                                                                           | domanda che ho firmato |  |  |  |  |
| Programmi (syilabus) degli esami                                                                      | syllabus               |  |  |  |  |
| Titolo universitario estero                                                                           | certificato            |  |  |  |  |
| Transcript of records                                                                                 | TOR                    |  |  |  |  |
| Inders Awat                                                                                           |                        |  |  |  |  |

Per completare la procedura selezionare "Completa iscrizione alla procedura di valutazione"

| Conferma scelta procedura di valutazione                                            |                                                                                                    |
|-------------------------------------------------------------------------------------|----------------------------------------------------------------------------------------------------|
| Verificare le informazioni relative alle scelte effettuate nelle pagine precedenti. |                                                                                                    |
| Procedura di Valutazione                                                            |                                                                                                    |
| Descrizione                                                                         | Equipollenza o specificazione CFU conseguiti                                                          |
| – Valido per –                                                                      |                                                                                                    |
|                                                                                     |                                                                                                    |
| Dettaglio                                                                           | EQUIP - Equipollenza titolo straniero, cat. amm. 945 - Richiesta di specificazione dei CFU conseguiti |
| – Categoria amministrativa –                                                        |                                                                                                    |
|                                                                                     |                                                                                                    |
| Categoria amministrativa                                                            | Richiesta di specificazione dei CFU conseguiti                                                        |
| Indietro Completa iscrizione alla procedura di valutazione                          |                                                                                                    |

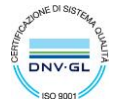

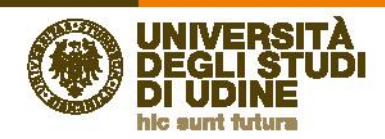

### Pagina di riepilogo

| Riepilogo iscrizione procedura di valutazione                                                         |                                              |  |  |  |  |  |
|----------------------------------------------------------------------------------------------------|----------------------------------------------|--|--|--|--|--|
| Il processo di iscrizione alla procedura di valutazione è stato completato con successo.              |                                              |  |  |  |  |  |
| Descrizione                                                                                           | Equipollenza o specificazione CFU conseguiti |  |  |  |  |  |
| Anno<br>Prematricola                                                                                  | 2020/2021<br>6                               |  |  |  |  |  |
| Valido per                                                                                            |                                              |  |  |  |  |  |
| Dettaglio                                                                                             |                                              |  |  |  |  |  |
| EQUIP - Equipollenza titolo straniero, cat. amm. 945 - Richiesta di specificazione dei CFU conseguiti |                                              |  |  |  |  |  |
| Home procedure di valutazione Pagamenti Modifica Iscrizione                                           |                                              |  |  |  |  |  |

### Dalla pagina di riepilogo è possibile:

1) Selezionare "Home procedure di valutazione" per tornare alla pagina che elenca le procedure di valutazione a cui ci si è iscritti

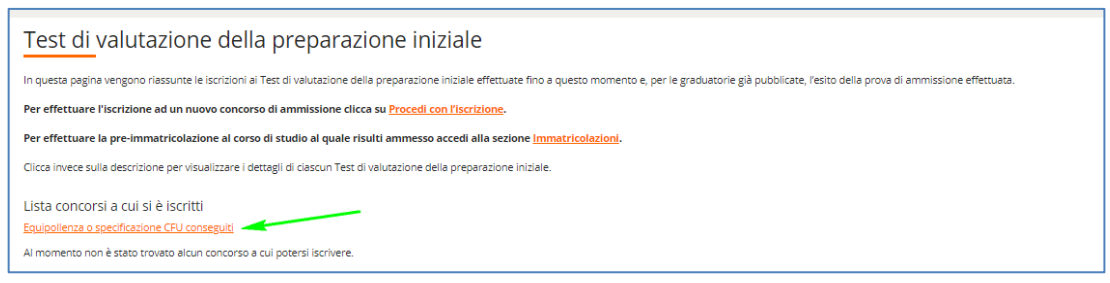

2) Selezionare "Pagamenti" per accedere alla pagina di pagamento dell'indennità di valutazione

| Elenco Tasse                                                                                                    |                                                                                                    |                                                                                                    |               |         |                 |                  |  |  |
|----------------------------------------------------------------------------------------------------|----------------------------------------------------------------------------------------------------|----------------------------------------------------------------------------------------------------|---------------|---------|-----------------|------------------|--|--|
| Indicazioni per effettuan<br>selezionare il numero de<br>Si tretta della modalità di<br>Potete trovare maggiori<br>http://www.ieta.got.t/se<br>ttp://www.ieta.got.t/se<br>ttp://www.ieta.got.t/se<br>ttp://www.ieta.got.t/se<br>ttp://www.ieta.got.t/se<br>Per procedere con il pag | E Lossenenci:<br>Ha fattura per la quale compare l'ico<br>la gamento oboligatoria per le publ<br>detagi agli indiritzi:<br>gende di piele indicionemministrati<br>vuchasterna dei desmenti elettori<br>za la lista delle tasse e l'importo re<br>amento e/o visualizzarre i dettagi ci | w ∰ e quind citate la la bottore "Page an PageNA".<br>Note an entendation.<br>Secretaria de la constance de la constance de la constance de la constance de la constance<br>Esta de la constance de la constance de la constance. |               |         |                 |                  |  |  |
| Addebti faturati                                                                                                    |                                                                                                    |                                                                                                    |               |         |                 |                  |  |  |
| Fattura                                                                                                    | Codice IUV                                                                                                    | Descrizione                                                                                                    | Data Scadenza | Importo | Stato Pagamento | Pagamento PagoPA |  |  |
| + 1317220                                                                                                    | 000000019369718                                                                                                    | Equipolienza o specificazione CFU conseguiti - Non definito - Equipolienza titolo straniero<br>- Indennità equipolienza o CFU conseguiti A.A. 2020/2021                                                                           |               | 316,00≮ | non pagato      | - ABILITATO      |  |  |
|                                                                                                    |                                                                                                    |                                                                                                    |               |         |                 |                  |  |  |

3) Selezionare "Modifica iscrizione" per modificare qualche dettaglio dell'iscrizione. Tale funzione sarà disponibile sono fino a quando la domanda non sarà presa in valutazione.

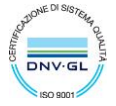